## 対応os Android 4.0.0 以上

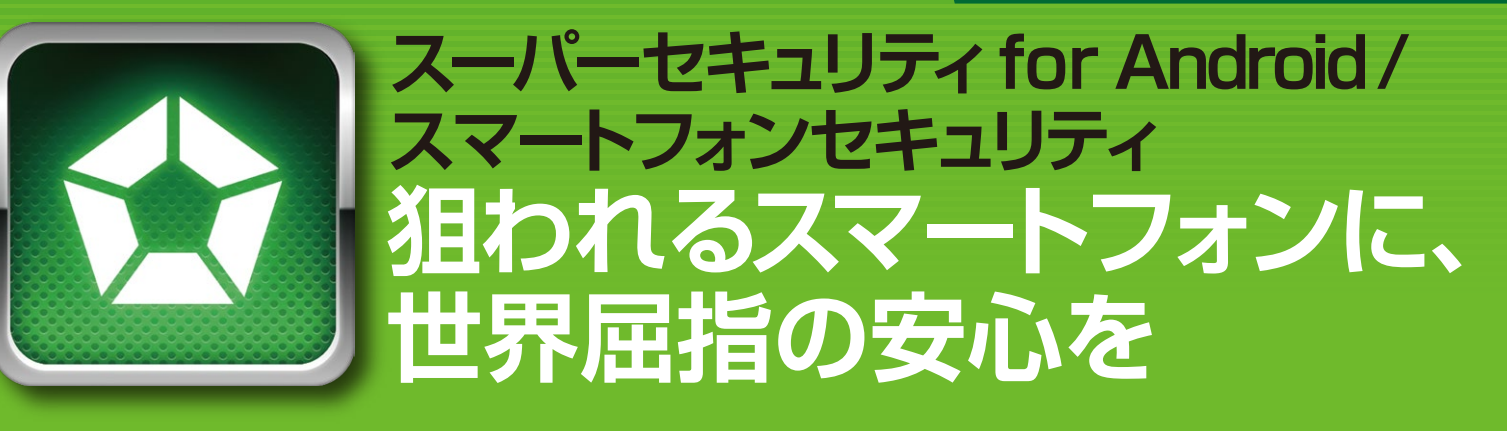

スーパーセキュリティ for Android/スマートフォンセキュリティは、ソースネクストが提供するサービスです。

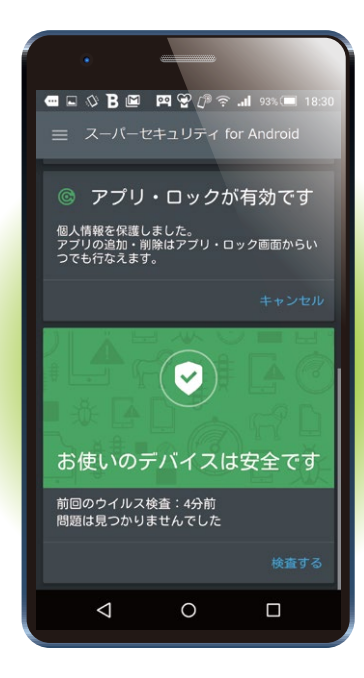

## ウイルス対策はスマホにも必要です

iPhoneと異なり、アプリ公開前のチェックがないAndroidは、 その自由さゆえにウイルスが生まれやすい環境にあります。 Android機のシェアが iPhoneを上回り、多くの人々が使用するようになったため、Androidが狙われ始め、 すでに日本語版アプリからもウイルスが発見されています。

スマホを紛失しても安心 ※事前に設定が必要

日桜台高

坂 🖸

青山

六本木

多くの個人情報が記録され、web閲覧やショッピングなどもできるスマホは、 パソコン以上に狙われやすくなっているとも言えます。

## 世界最高峰の性能

本製品と同エンジンのBitdefender Mobile Securityは、ドイツの第三者機関AV-TESTが実施した性能テストで「ベストAndroidセキュリティ」 を受賞。その性能が世界で高く認められています。

●スマホを捜索できる

web上で確認できます。

遠隔操作で鳴らせます。

セージを表示できます。

無くした端末に、任意のメッ

データが悪用されるのを防げます。

遠隔操作での、端末のロックも可能。

メッセージ送信

遠隔操作で

データ消去も

アラーム

現在位置を地図表示

1が関 😡 🕫 霞ケ

(301)

御成門

港区役

大門

汐留 ● □

ē

神谷町 🗃

溜池山王の

赤坂 🖸

六本木

飯倉

ーノ橋JCT 十米 回

## 先進機能をカンタンに

常に最新 ウイルス検査はクラウド上で行なうため、常に最新の状態でお使いいただけます。

●自動スキャンも

インストールするアプリを自動検査。端末を乗っ 取り、個人情報流出、過度な広告表示などをす るウイルスアプリを、インストール前に検査して 未然に脅威を防ぎます。

webセキュリティ ネット詐欺やフィッシングからも守ります。

SDカードも安心 SDカードもスキャンできます。

スリープ中の端末を強制的に起動しないよう 省電力No.1 ※ にするなど、バッテリを消費させない設計です。 ※ 2012年2月 PCSLで実施されたバッテリ消費量をはかるテストでは、 最も端末への負荷が少ないウイルス対策アプリとして第1位を獲得しました。 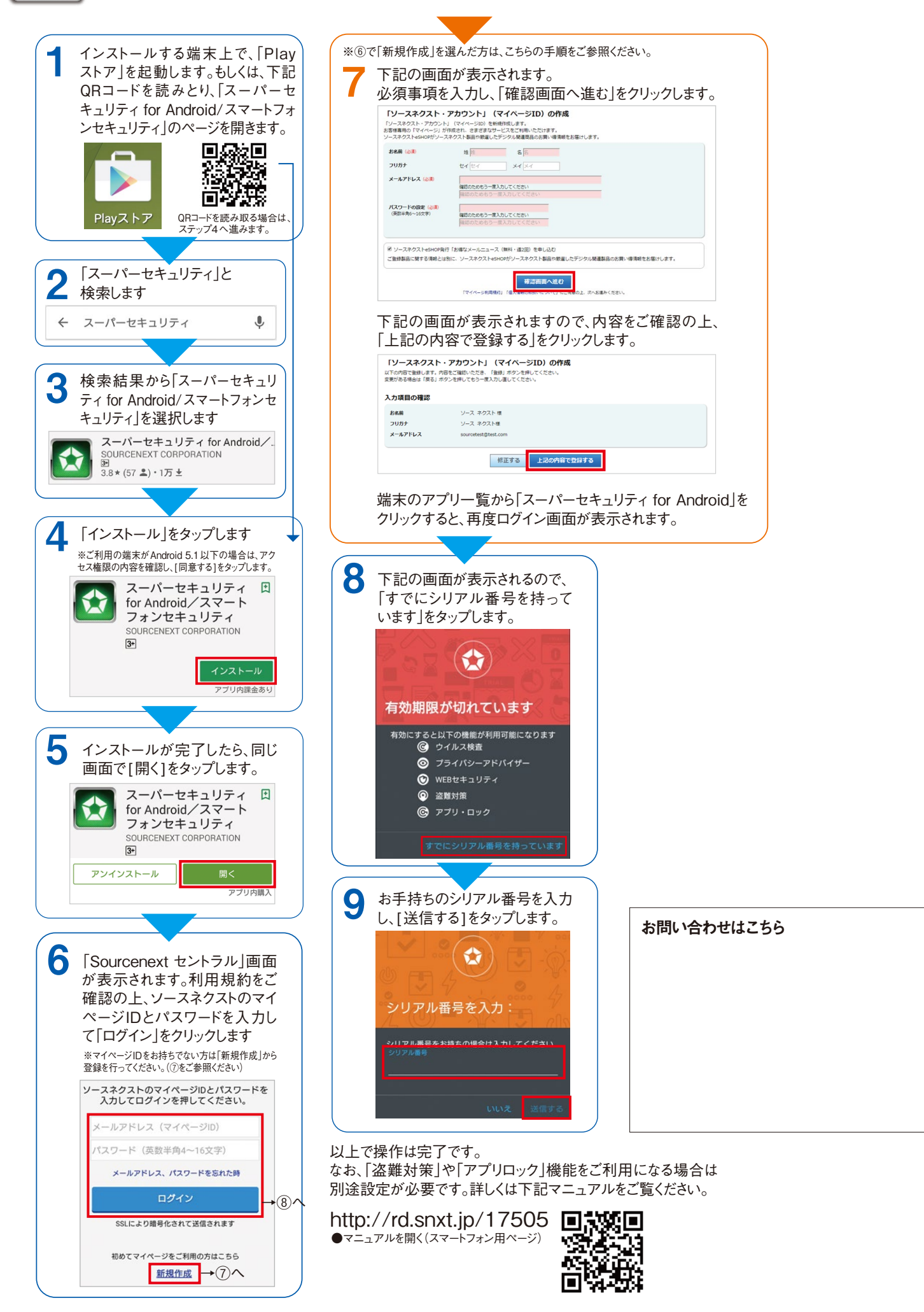